## How Can I Keep Track of How My Student is Doing???

- ✓ Double-check homework assignments via ParentVue Class Websites and Calendar.
- ✓ Check grades via ParentVue Gradebook.
- Ask your student to show you how they are recording their homework in their agenda book. Ask to see the homework itself!
- Ask your student to show you work they have been doing online in Canvas or Google Classroom.

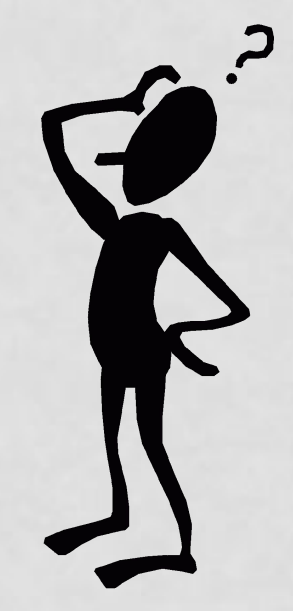

## To access ParentVue, go to the WMS <u>homepage</u>. Under "Quicklinks" select ParentVue-Student Vue.

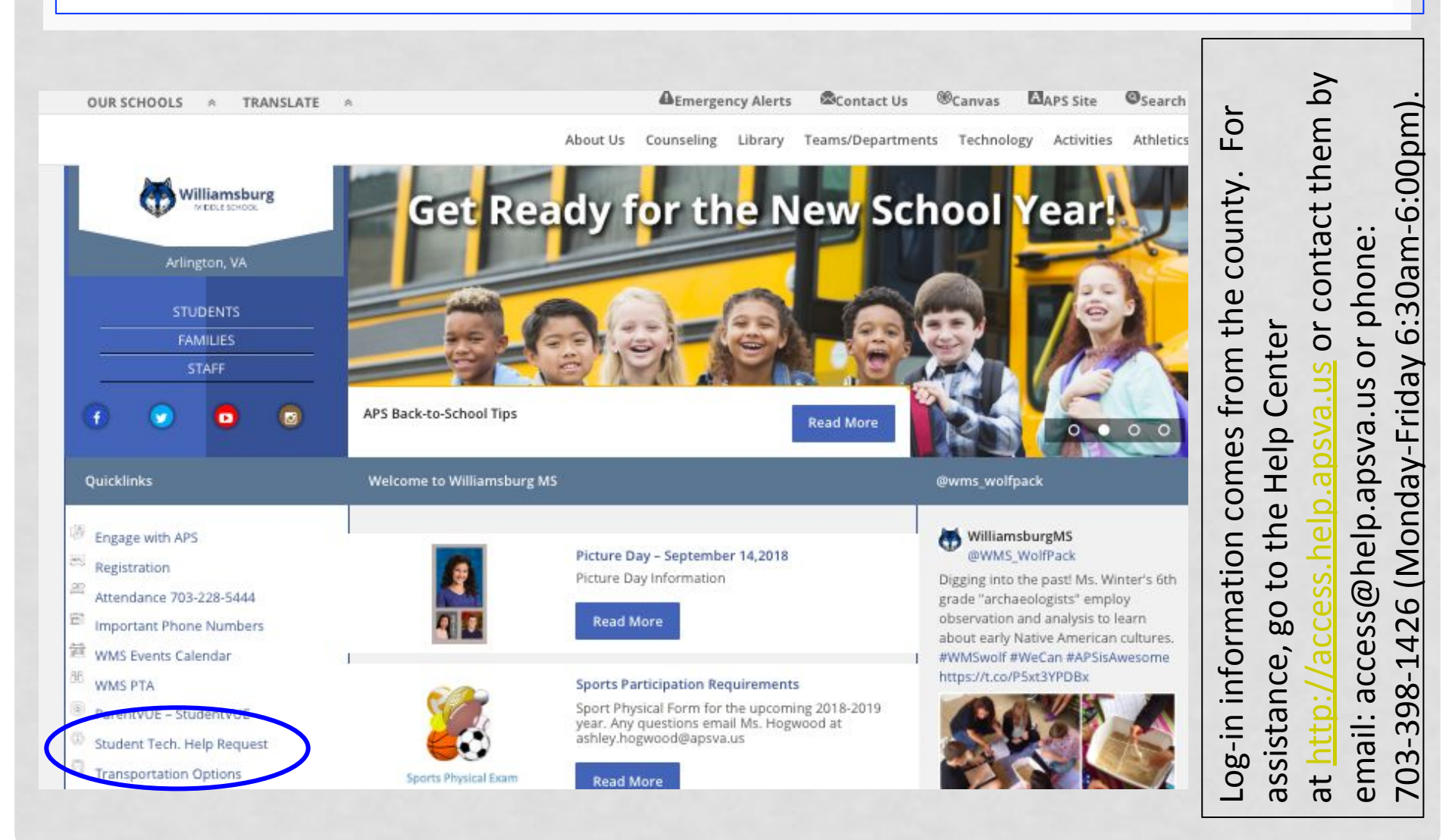

## The *shortcut* to ParentVUE, aka the Parent Portal, is <u>http://vue.apsva.us</u>.

| <u>ttp://vue.apsva.us</u> | Choose I am a parent.           |    |
|---------------------------|---------------------------------|----|
|                           |                                 |    |
| A https://vue.apsva.us    |                                 | \$ |
|                           | Arlington Public Schools        |    |
|                           | ParentVUE and StudentVUE Access |    |
|                           |                                 |    |
| lar                       | m a parent >> I am a student >> |    |

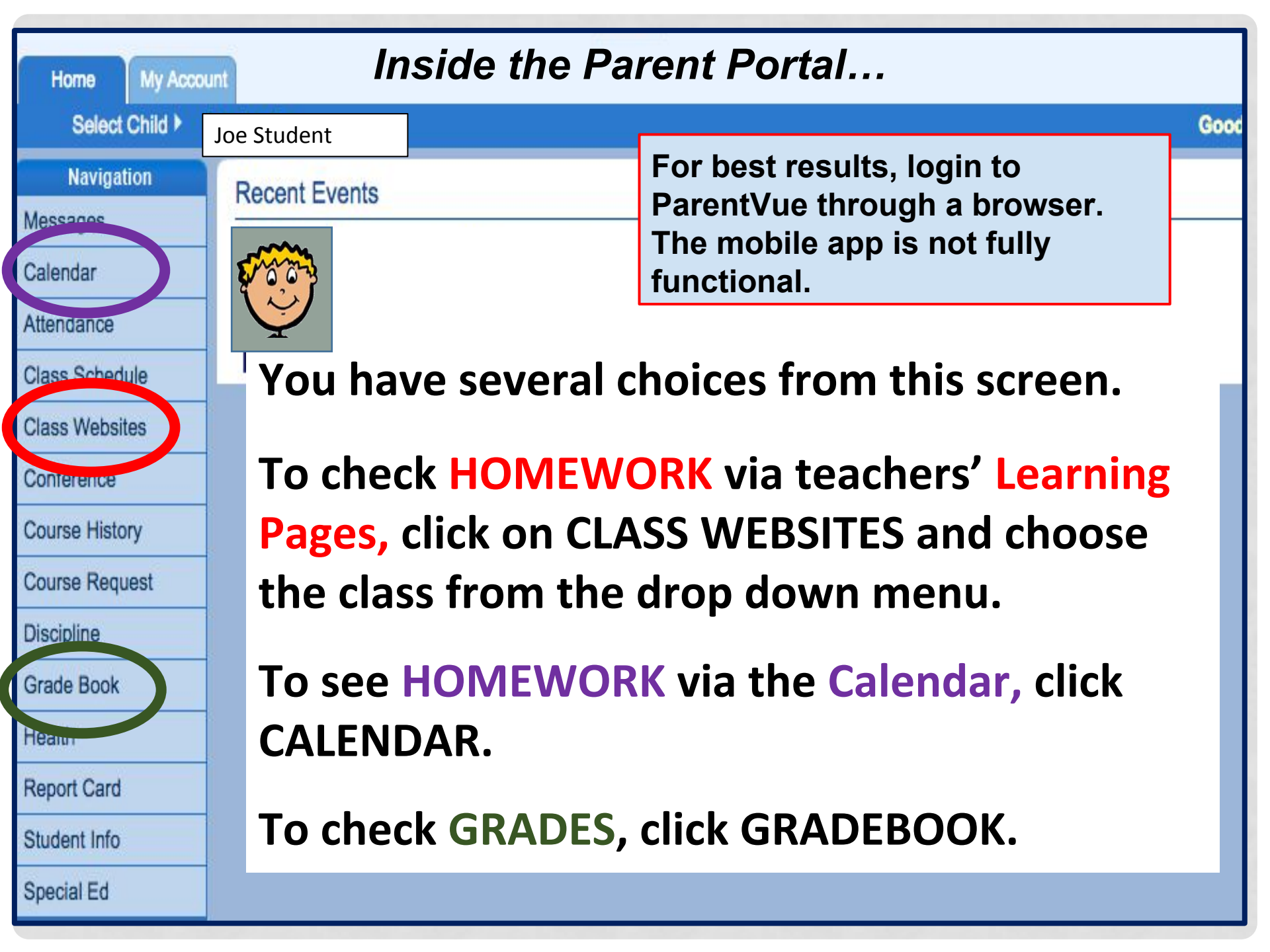

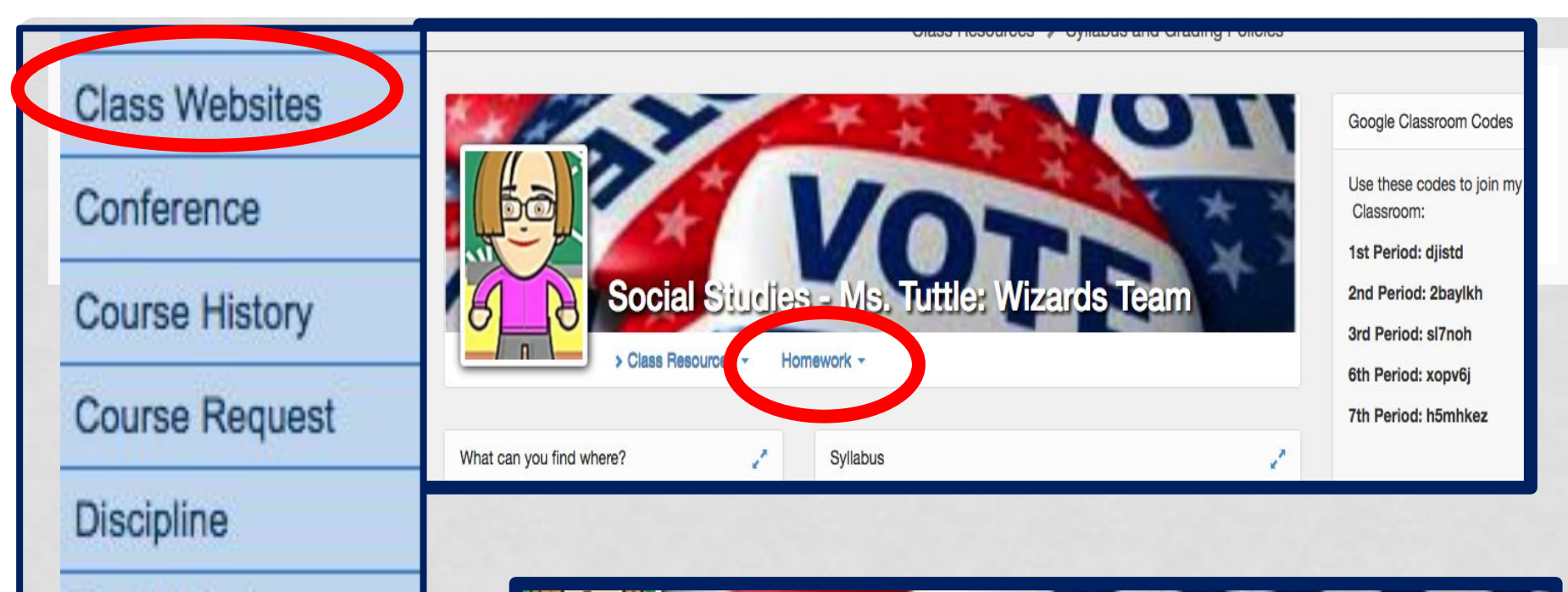

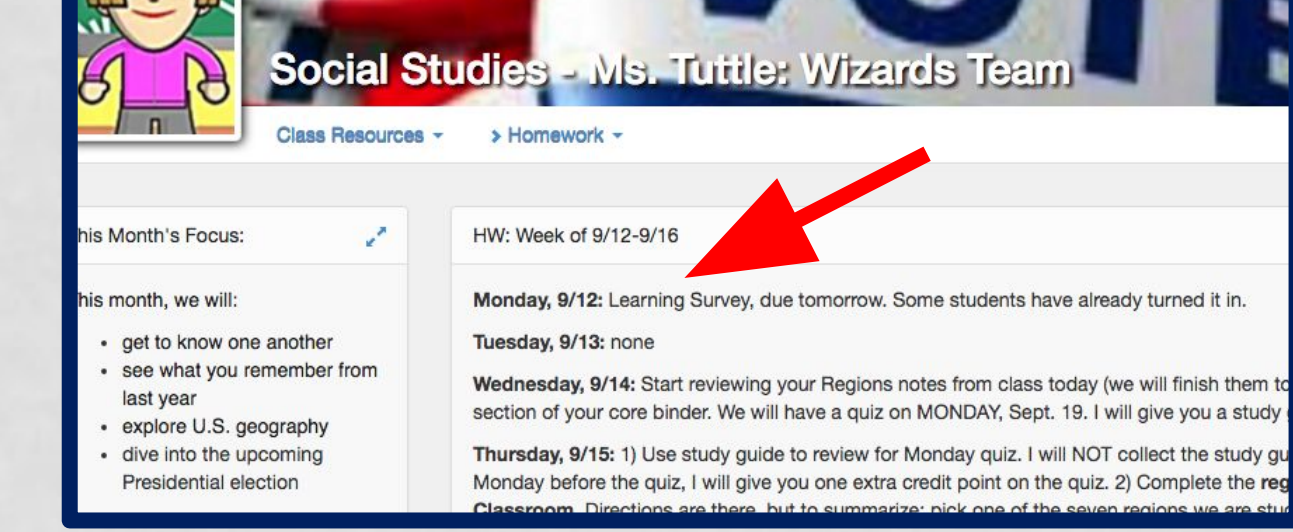

Special Ed

Grade Book

Report Card

Student Info

Health

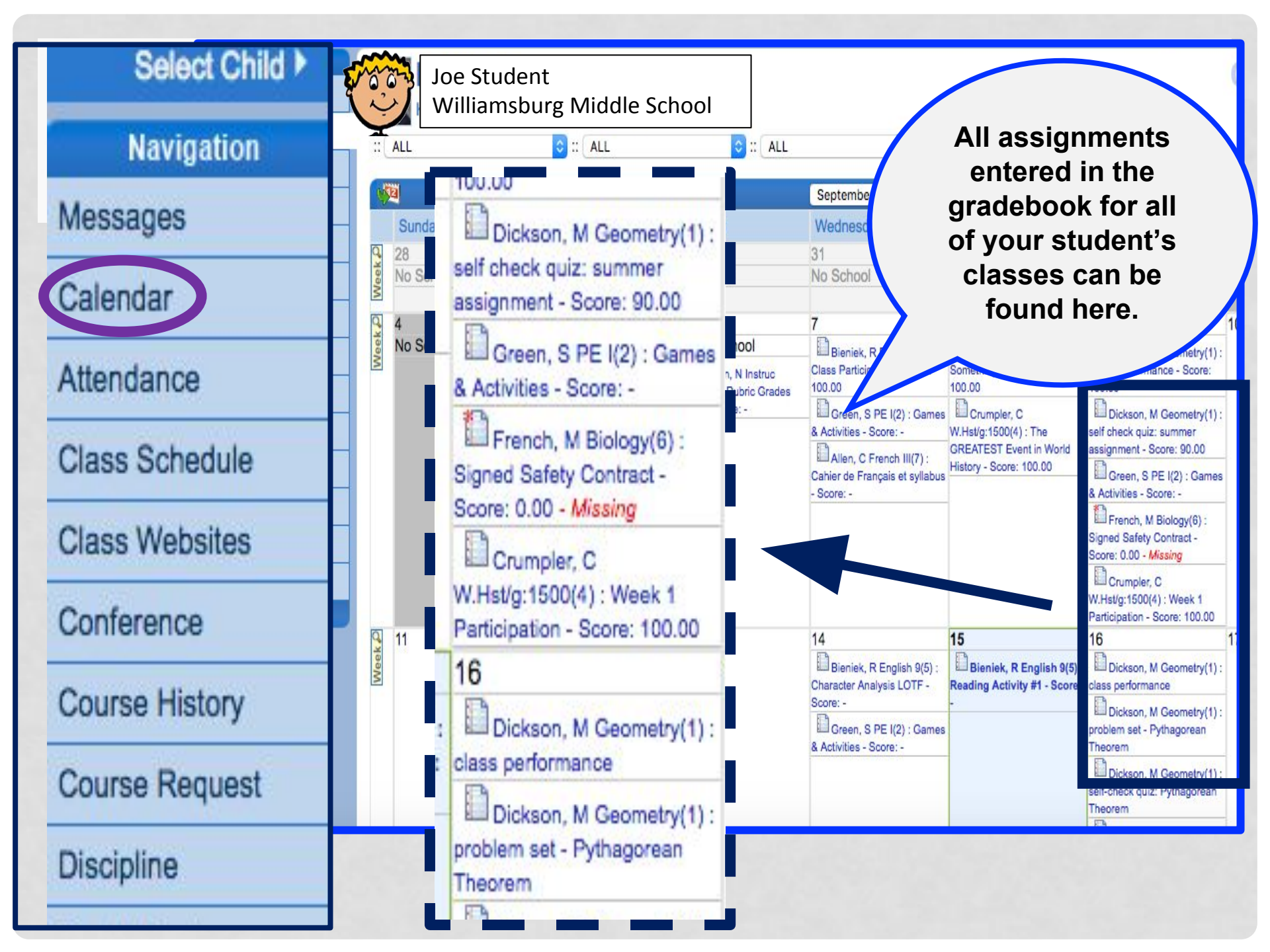

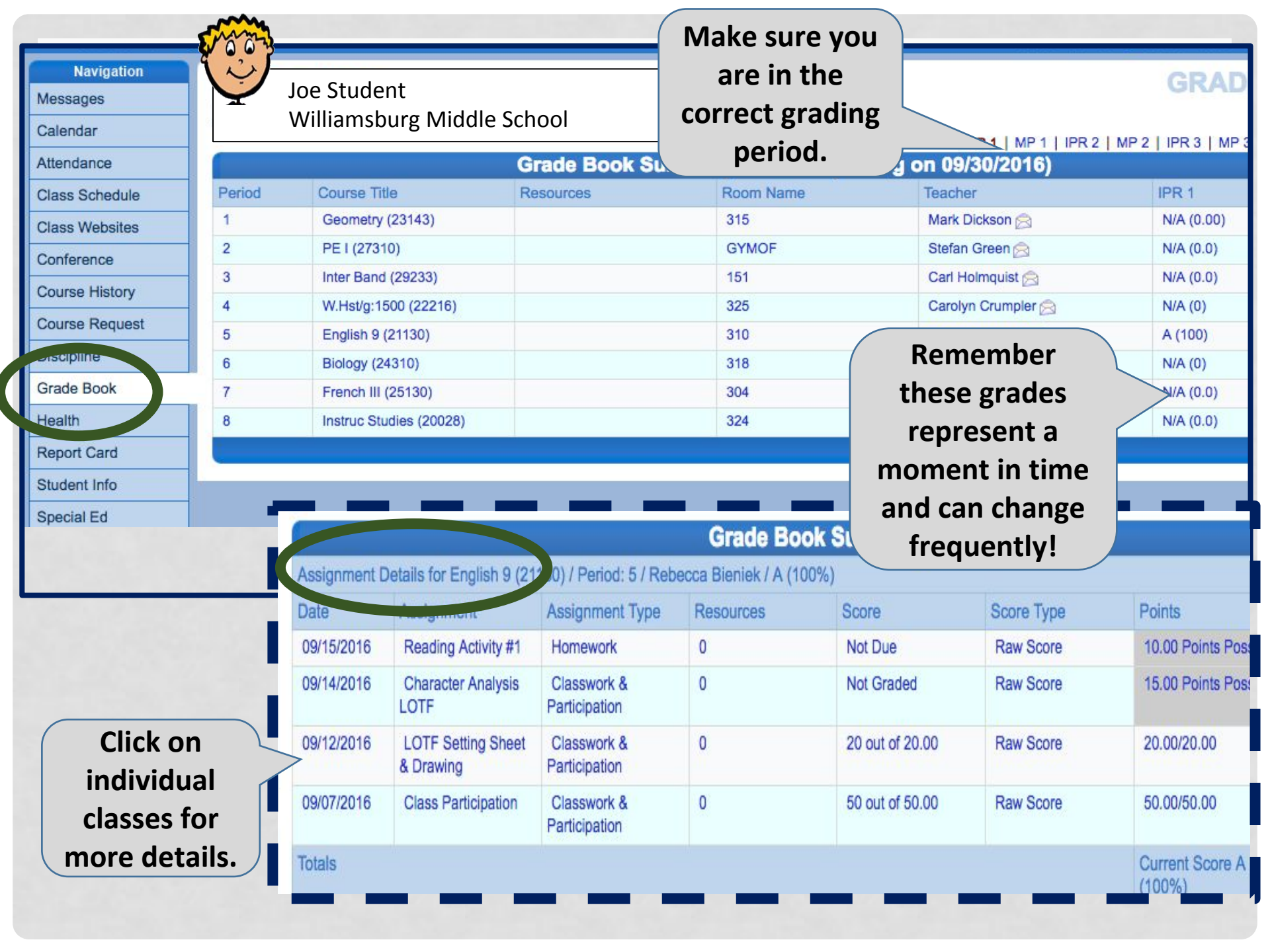

## Need help? From the WMS home page, select the Technology Tab, then WMS Tech Help.

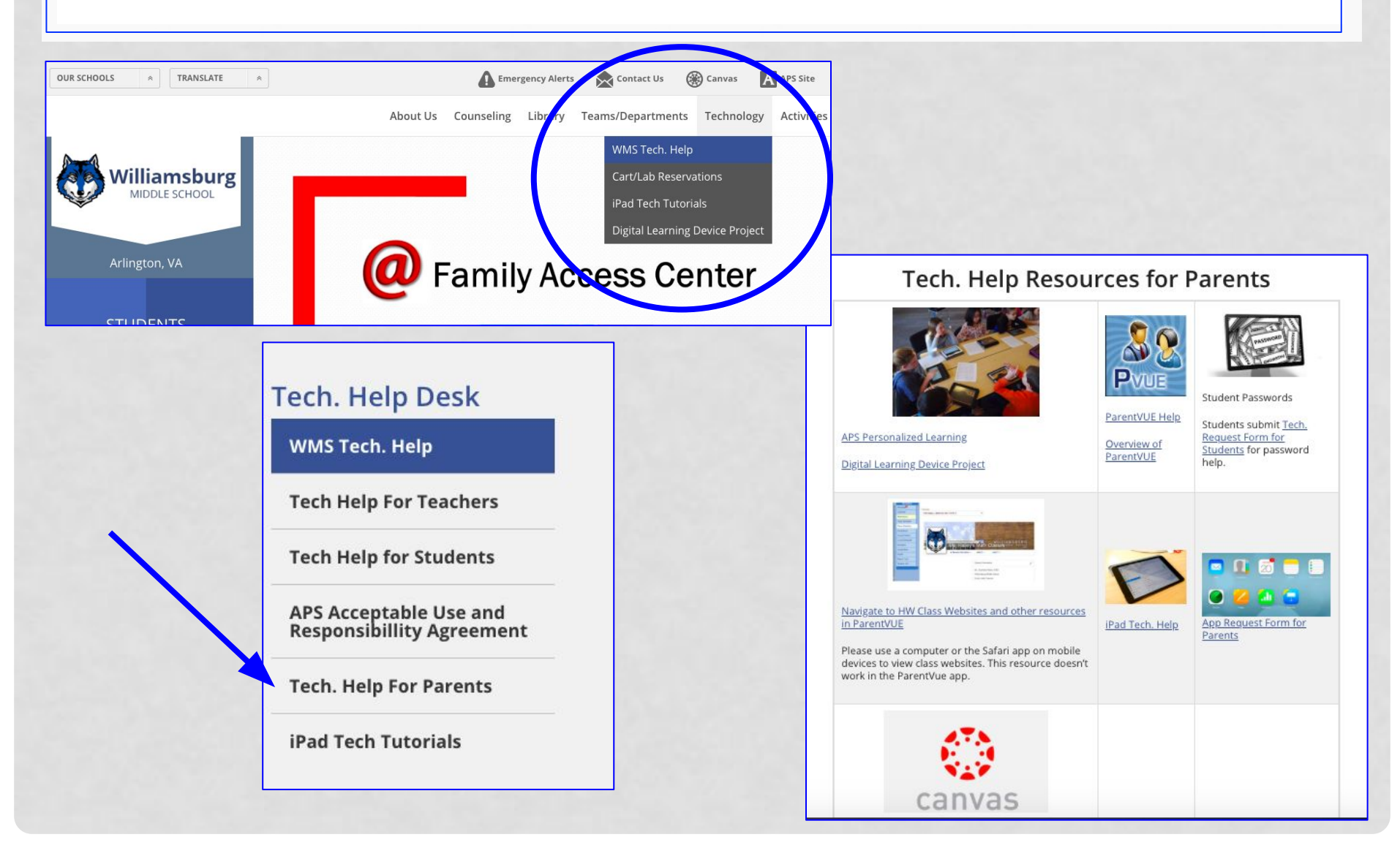